## Utilización de Parámetros

## 1. Introducción

Todo elemento creado en Autodesk Inventor viene definido por una serie de parámetros, ya sea un boceto, pieza, ensamblaje o chapa. Definimos un parámetro cada vez que fijamos una cota, que no viene a ser más que un parámetro dimensional.

## 2. Procedimiento

Es posible definir parámetros de usuario para utilizarlos en la pieza, pulsando en el icono  $f_x$  de la barra de herramientas, o bien seleccionando *Herramientas*  $\rightarrow$  *Parámetros*. Aparecerá un cuadro de diálogo similar al que aparece en la figura.

| Parám                                        | etros                  |        |                       |                        |            |                          |     | <b>Ø</b> (   | X      |
|----------------------------------------------|------------------------|--------|-----------------------|------------------------|------------|--------------------------|-----|--------------|--------|
| 🖯 Par                                        | rámetros del modelo    |        | ar                    |                        |            |                          |     |              |        |
|                                              | Nombre de parámetro    | Unidad | Ecuación              | Valor nominal          | Tol.       | Valor cota del<br>modelo |     | Comentario   | V      |
|                                              | d0                     | in     | 0.505 in              | 0.505000               | $^{\circ}$ | 0.505000                 |     |              |        |
|                                              | d1                     | in     | 1.25 in               | 1.250000               | 0          | 1.250000                 |     |              |        |
|                                              | d2                     | in     | 0.09 in               | 0.090000               | 0          | 0.090000                 |     |              | F.     |
| L                                            | d3                     | gr     | 0 gr                  | 0.000000               | 0          | 0.000000                 |     |              |        |
| 🛛 Parámetros del usuario                     |                        |        |                       | dT                     |            | ô                        | B   |              |        |
| V×                                           | Nombre de parámetro    | Unidad | Ecuación              | Valor nominal          | Tol.       | Valor cota del<br>modelo |     | Comentario   | $\geq$ |
|                                              | $I_{any} = I_c + Ad^2$ |        | $P_{xy} = \int xy dA$ |                        |            | $I_{a}$                  | y = | $I_c + Ad^2$ |        |
| Mostrar sólo parámetros usados en ecuaciones |                        |        |                       | Restablecer tolerancia |            |                          |     |              |        |

Toda pieza tiene dos grupos de parámetros:

- Parámetros del modelo, que muestra los nombres y valores de los parámetros creados automáticamente durante el proceso de modelado. Cada vez que se añade una cota o función al modelo, se le asignan parámetros.
- Parámetros de usuario, que son parámetros definidos por nosotros, bien de forma directa, mediante el botón Añadir, o bien utilizando una hoja Excel mediante el botón Enlazar. Podemos ver esta última operación en un video demostrativo. Ver Vídeo.

## CAD 3D

TEORÍA

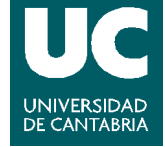

© Grupo EGICAD, Dpto. Ing. Geográfica y Gráfica. Universidad de Cantabria.

El material de esta asignatura es de uso libre y gratuito tal cual está; la incorporación sobre ellos de marcas, propagandas o cualquier otra manipulación no respeta y falsea la autoría de un material docente que se deja deliberadamente a disposición pública.